#### .へ THEATRE ROGER BARAT

### S'abonner en ligne : Mode d'emploi !

#### Sommaire

| 1. Être abonné, quels avantages ? page 2                    | 2  |
|-------------------------------------------------------------|----|
| 2. Avant de vous lancer page                                | 2  |
| <b>3.</b> Accès à la billetterie en ligne page              | 3  |
| <b>4.</b> Ajouter et choisir son / ses abonnement(s) page 4 | 4  |
| 5. Placement page                                           | 6  |
| 6. Authentification / création de compte page               | 8  |
| 7. Mode de retrait page                                     | 9  |
| 8. Utilisation des chèques spectacle page 9                 | 9  |
| 9. Paiement page                                            | 10 |
| <b>10.</b> Récapitulatif page                               | 11 |

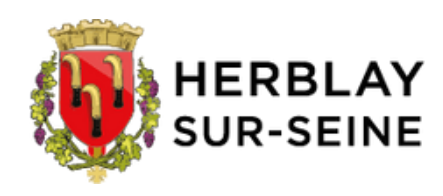

## **1**. Être abonné, quels avantages ?

- Ouverture prioritaire des réservations aux herblaysiennes et herblaysiens du vendredi 6 juin 10h au lundi 9 juin inclus, en ligne uniquement : renseignez votre code postal : un justificatif de domicile vous sera demandé ultérieurement.
- 7€ de réduction en moyenne toute l'année sur l'ensemble des spectacles.
- Ajout possible de spectacles dans votre abonnement en cours de saison.
- Possibilité d'échanger vos places en cas d'empêchement.
- Possibilité de régler l'abonnement en 3 fois sans frais pour un montant égal ou supérieur à 80€.

#### Deux formules d'abonnement : trouvez la vôtre !

#### Abonné

- Abonnement classique : 3 ou 4 spectacles au choix
- Abonnement passion : 5 spectacles ou plus au choix + un spectacle offert parmi une sélection de 5 spectacles en catégorie C

#### Abonné préférentiel (-26 ans, étudiants, personnes en situation de handicap)

Sur présentation d'un justificatif

- Abonnement classique : 3 ou 4 spectacles
- Abonnement passion : 5 spectacles ou plus au choix + un spectacle offert parmi une sélection de 5 spectacles en catégorie C

**Changement cette saison :** Le concert en catégorie étoile sort de l'abonnement. Il bénéficie de tarifs normaux (concert en tout-assis, pas de fosse) :

- 49€ tarif plein
- 34€ tarif réduit (-26 ans, étudiants, personnes en situation de handicap)

# **2.** Avant de vous lancer...

Dans un premier temps, nous vous conseillons de vous mettre sur un navigateur tel que Google Chrome ou Mozilla Firefox et bien vider votre historique.

- Pour votre confort, une file d'attente virtuelle est mise en place.
- Vous disposez d'une heure pour finaliser votre réservation.
- **Attention** : limite de 5 abonnements nominatifs par commande : si plus de 5, une deuxième commande est nécessaire.
- Vérifiez en amont que vos identifiants sont corrects pour gagner du temps lors de votre connexion.
- Nous vous conseillons de préparer votre bulletin d'abonnement en amont pour plus de facilité.
- Préparez votre carte bancaire et votre téléphone pour le paiement sécurisé.
- Si vous en avez, préparez vos chèques spectacle (avoirs).

### **3.** Accès à la billetterie en ligne

Depuis le site de la ville d'Herblay-sur-Seine, cliquez sur « billetterie spectacles » https://www.herblaysurseine.fr/

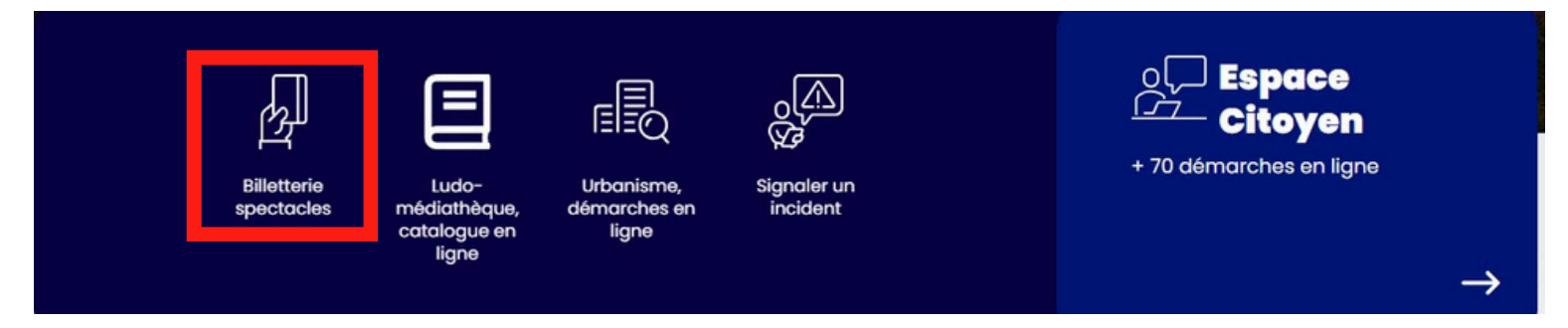

Vous arrivez ensuite sur la page du Théâtre Roger Barat.

Déroulez la page jusqu'à la mention : « billetterie en ligne », et cliquez sur « abonnements en ligne ».

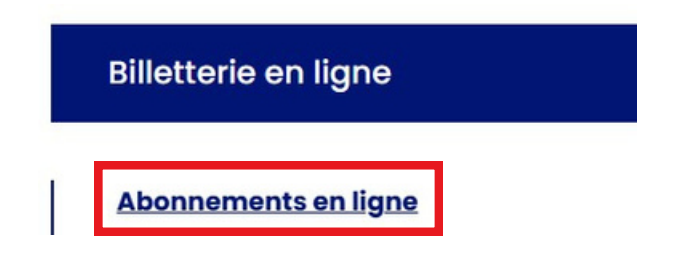

Vous arrivez ensuite sur la page d'accueil, cliquez sur « ajouter un abonnement » (encadré en rouge)

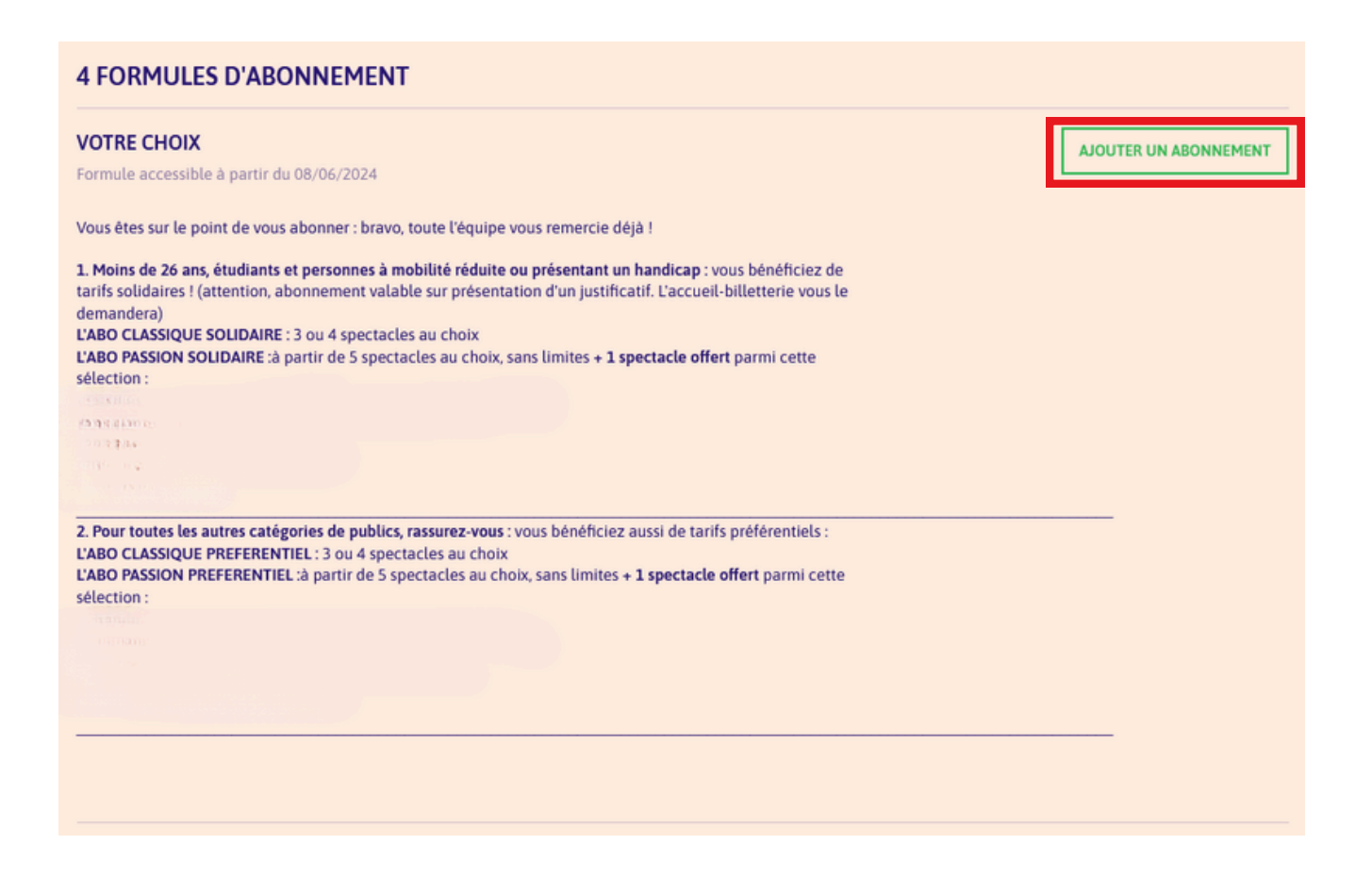

## **4.** Ajouter et choisir son / ses abonnement(s)

Déroulez ensuite pour choisir votre type d'abonnement (**exemple ci-dessous** : abonné préférentiel classique), renseignez votre nom et prénom, puis cliquez sur « ajouter ».

| ~     |
|-------|
|       |
|       |
|       |
|       |
| -     |
| OUTER |
|       |

Répétez cette opération si vous souhaitez plusieurs abonnements en cliquant sur « ajouter un abonnement » comme ci-dessous.

**Pour les abonnements Passion** : un message rouge s'affiche dans votre panier avec la sélection des spectacles gratuit ; choisissez-en un parmi les 5 qui vous seront proposés.

-----

Quand tous vos abonnements sont sélectionnés, cliquez sur « choisir les séances »

|                                                                                               | PANIER EN COURS                                                              |
|-----------------------------------------------------------------------------------------------|------------------------------------------------------------------------------|
|                                                                                               | ABONNEMENTS regroupé 🗞                                                       |
| PANIER EN COURS                                                                               | VOTRE CHOIX<br>Théo DUPONT<br>Abonné PREFERENTIEL / PASSION 5 SPECTACLES / 1 |
| ABONNEMENTS regroupé %<br>VOTRE CHOIX<br>Léa DUPONT<br>Abonné PREFERENTIEL / CLASSIQUE 3 OU 4 | doit comporter au moins 1 spectacle OFFERT :                                 |
| Doit comporter de 3 à 4 spectacles.     AJOUTER UN ABONNEMENT                                 | doit comporter au minimum 5 spectacles     AJOUTER UN ABONNEMENT             |
| CHOISIR LES SÉANCES                                                                           | CHOISIR LES SÉANCES                                                          |

Un déroulé va alors s'afficher :

- les spectacles compris dans l'abonnement
- le spectacle gratuit d'ouverture de saison (hors abonnement)
- le spectacle en catégorie étoile (hors abonnement)

À noter : le spectacle étoile et le spectacle d'ouverture de saison ne sont **pas** comptabilisés dans votre abonnement (exemple : un abonnement avec 5 spectacles **DONT** le spectacle étoile n'est **PAS** un abonnement passion mais classique, avec 4 spectacles + la catégorie étoile)

Pour réserver vos places, cliquez sur « ouvrir » puis « voir la séance » :

| < RETOUR                                                                                                    |        |   |
|----------------------------------------------------------------------------------------------------|--------|---|
| SPECTACLES ABONNEMENTS                                                                                                    | OUVRIR | * |
| SPECTACLE GRATUIT : Spectacles qui peuvent être ajoutés au-delà des formules d'abonnements requis<br>pour souscrire un abonnement.          | OUVRIR | • |
| SPECTACLE CATEGORIE ETOILE : Spectacles qui peuvent être ajoutés au-delà des formules<br>d'abonnements requis pour souscrire un abonnement. | OUVRIR | * |

|       | LA TEMPÊTE | le 18/03/2025 | VOIR LA SÉANCE | * |  |  |
|-------|------------|---------------|----------------|---|--|--|
| rel 1 |            |               |                |   |  |  |
|       |            |               |                |   |  |  |

#### Cliquez ensuite sur « ouvrir ».

| c        | comédie de Shakespeare / 14 ans et +    |       |         |
|----------|-----------------------------------------|-------|---------|
| TI<br>Pl | HEATRE ROGER BARAT<br>lacement numéroté |       |         |
| m        | ardi 18/03/2025                         | 20:00 | NOUVRIR |

Le détail de vos places va s'afficher, cochez les abonnés qui souhaitent prendre ce spectacle.

Cliquez ensuite sur « choisir sur le plan », juste en dessous.

| VOTRE CHOIX Tout déséle |                                                        | Tout désélectionner |                     |
|-------------------------|--------------------------------------------------------|---------------------|---------------------|
| Léa<br>DUPONT           | - Abonné PREFERENTIEL / CLASSIQUE 3 OU 4<br>SPECTACLES | 20.00 € / place     |                     |
| Théo<br>DUPONT          | – Abonné PREFERENTIEL / CLASSIQUE 3 OU 4<br>SPECTACLES | 20.00 € / place     |                     |
|                         |                                                        |                     | CHOISIR SUR LE PLAN |

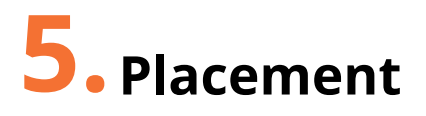

Le plan s'ouvre, cliquez directement sur les places qui vous intéressent.

**NB** : les places se réservent automatiquement ensemble, libre à vous de les désélectionner pour en resélectionner d'autres si vous ne souhaitez pas être assis à côté par exemple.

**ATTENTION** : certaines places sont des strapontins, ils sont indiqués par un **demi-cercle noir** et non un cercle entier (voir photo ci-dessous avec la place O10). Il s'agit des places n°10 et 24 sur l'îlot central.

Après avoir sélectionné vos places, celles-ci se zooment. Pensez à vérifier que vos placements vous conviennent, cliquez ensuite sur « continuer » pour retourner dans la liste de tous les spectacles.

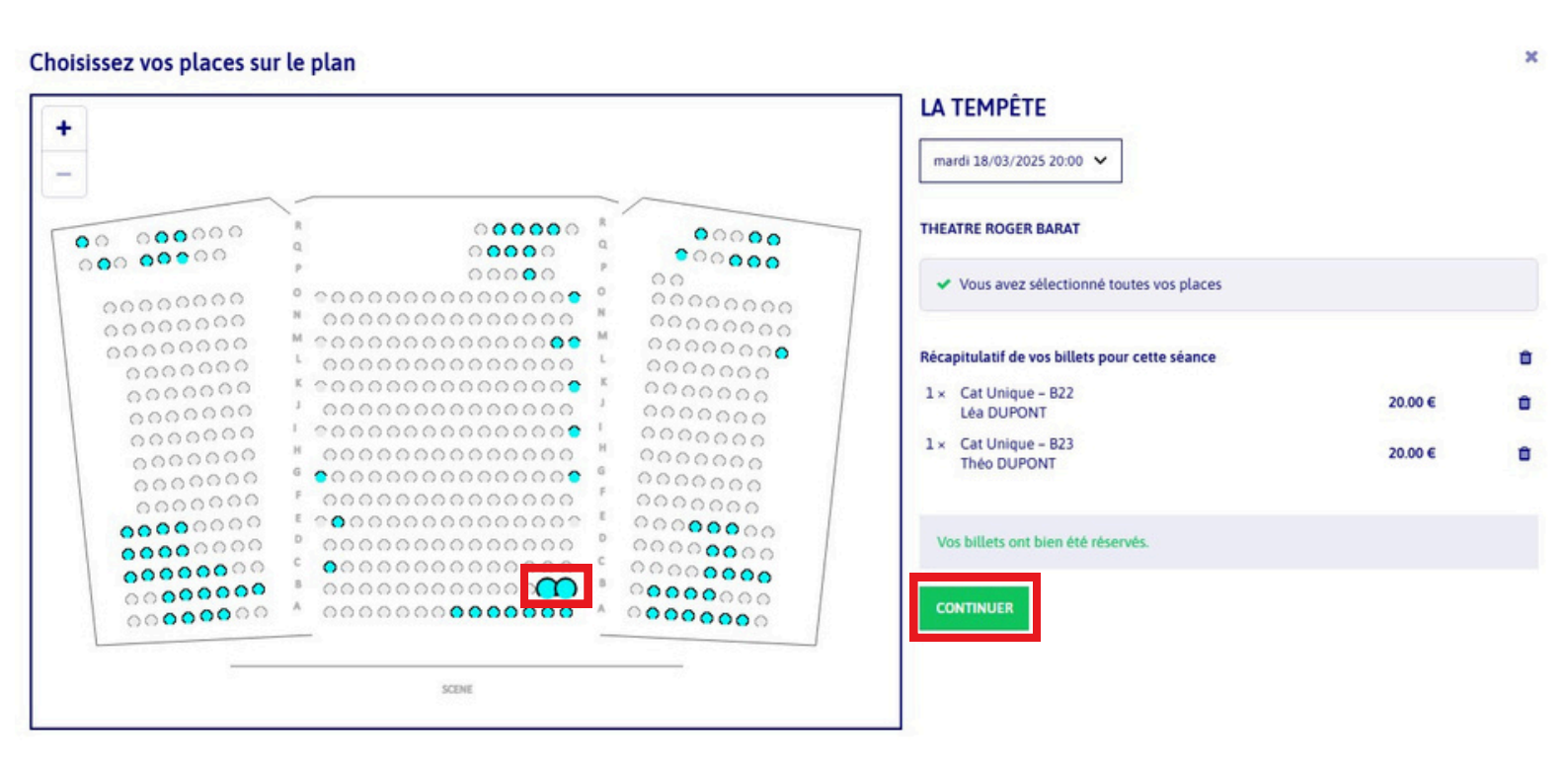

Une fois toutes vos places sélectionnés, cliquez sur « poursuite de la commande » dans le panier.

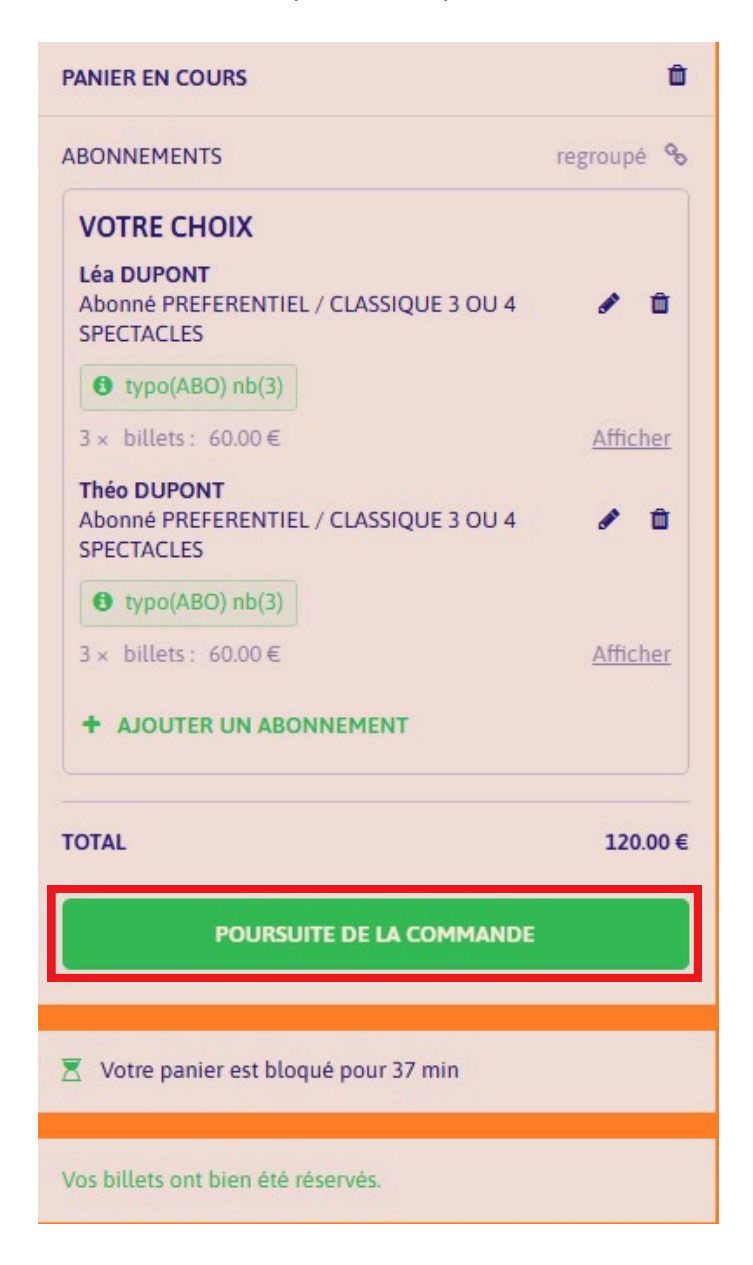

Cliquez sur « finaliser mon achat » pour accéder à la page d'authentification.

| RÉCAPITULATIF DU PANIER                                         |                    |                       | 🛛 13 min  |         | Û   |
|-----------------------------------------------------------------|--------------------|-----------------------|-----------|---------|-----|
| ABONNEMENTS                                                     |                    |                       | r         | egroupé | æ   |
| VOTRE CHOIX                                                     |                    |                       |           |         |     |
| Léa DUPONT<br>Abonné PREFERENTIEL / CLASSIQUE 3 OU 4 SPECTACLES |                    |                       |           | 1       | Û   |
| 1× LA TEMPÈTE<br>mardi 18/03/2025 - 20:00                       | Cat Unique E30 関   |                       | 20.00€    |         | Û   |
| 1× THE AWARD<br>jeudi 27/03/2025 - 20:00                        | Cat Unique E29 関   |                       | 20.00€    |         | Û   |
| 1× MÉDÉE & JASON<br>mercredi 09/04/2025 - 20:00                 | Cat Unique E18 🛛 🕅 |                       | 20.00€    |         | Û   |
| TOTAL DE LA COMMANDE                                            |                    |                       | 60.00€    |         |     |
|                                                                 | Г                  |                       |           |         | _   |
|                                                                 | L                  | POURSUIVRE MES ACHATS | FINALISER | MON ACH | HAT |

# **6.** Authentification / création de compte

Après avoir cliqué sur « finaliser mon achat », il faut vous connecter.

Si vous possédez déjà un compte, renseignez vos identifiants et cliquez sur « se connecter ». Si vous n'avez jamais fait de compte, renseignez votre adresse mail et remplissez le formulaire d'inscription dans son entièreté.

En cas d'oubli de mot de passe, cliquez sur « recevoir un lien pour changer mon mot de passe » (encadré en orange). Vous recevrez alors un mail, il vous suffira de suivre les étapes.

| ÉTAPE 1 : AUTHENTIFICATION Adresse mail                        |
|----------------------------------------------------------------|
| dupont@gmail.com<br>Modifier ma saisie<br>Votre mot de passe   |
| Mot de passe<br>recevoir un lien pour changer mon mot de passe |
| SE CONNECTER                                                   |

## **7.** Mode de retrait

Une fois connecté, cochez le mode de retrait de vos billets souhaité.

Cliquez ensuite sur « valider et passer à l'étape suivante »

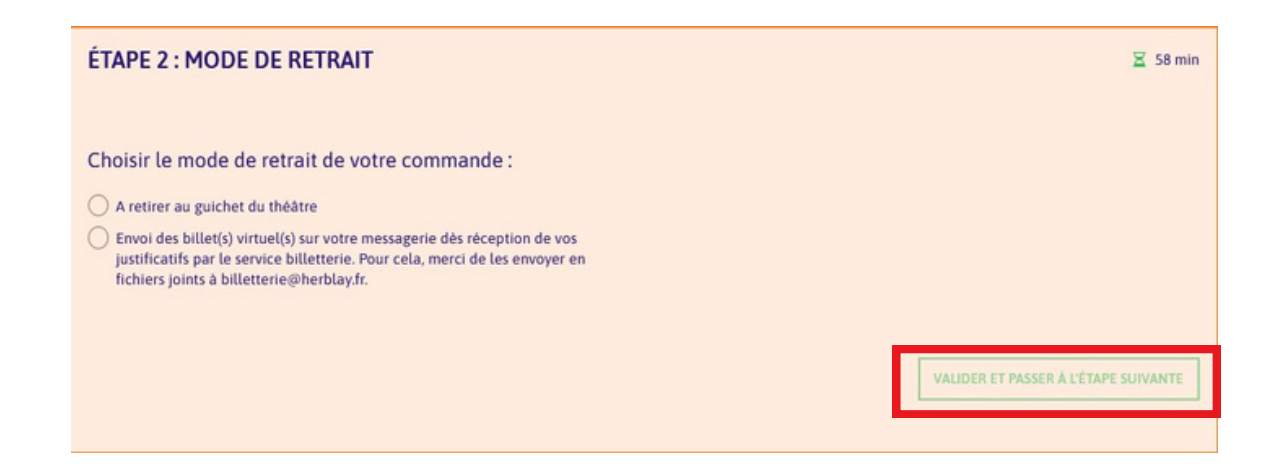

## 8. Utilisation des chèques spectacle

Si vous avez des chèques spectacle, renseignez les **12 chiffres** suivis de la mention « N° chèque paiement en ligne » (exemple souligné en rouge ci-dessous) dans la case « Numéro du chèque » prévue à cet effet.

|                           | Je possède des chèqu | ues spectacles et je les utilise :                                                    |
|---------------------------|----------------------|---------------------------------------------------------------------------------------|
|                           | Numéro du chèque     | ОК                                                                                    |
| 916 970<br>247 454 6      | 53 088               | Attention: en cas de perte THÉATRE<br>aucun duplicata ne sera délivité CER BARAT      |
|                           |                      | Chèque spectacle                                                                      |
| Chèque s                  | pectacle             | Valeur 24 €                                                                           |
| Command<br>T13701         | de N° c              | l° chèque à rappeler aux guichets: 916970<br>hèque paiement en ligne: 247 454 653 088 |
| Valeur 2<br>166790 P05.01 | 14 €<br>14 DL        | Commande /13/01<br>166790 P05 01/4 DL                                                 |
|                           |                      |                                                                                       |

Si vous n'avez pas de chèques spectacles, passez directement à l'étape suivante en cochant « Je règle la totalité de mon achat (€) par CB »

**ATTENTION** : ce chèque spectacle est un exemple, ne recopiez pas les chiffres mentionnés, mais bien ceux indiqués sur vos chèques spectacles.

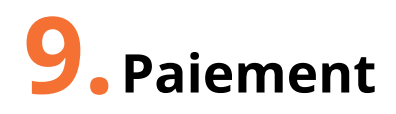

Passez au paiement par carte bancaire ou en 3 fois (à partir de 80€).

Cliquez ensuite sur « valider et passer à l'étape suivante ».

# **10.** Récapitulatif

Vous arrivez ensuite sur le récapitulatif détaillé de votre commande. Prenez le temps de bien vérifier vos réservations, puis cliquez sur « J'ai lu et j'accepte les conditions générales de vente » puis « poursuite de la commande ».

| ÉTAPE 4 : RÉCAPITULATIF DE VOTRE PAIEMENT                                                                                                    | 🛛 57 min |
|----------------------------------------------------------------------------------------------------|----------|
| Merci de vérifier l'intégralité des informations de votre commande. Un récapitulatif complet et détaillé vous sera notifié par courriel.<br>ABONNEMENTS |          |
| VOTRE CHOIX                                                                                                    |          |
| D D<br>Abonné PREFERENTIEL / CLASSIQUE 3 QU 4 SPECTACLES                                                                                                |          |
| 1× LA TEMPÈTE<br>mardi 18/03/2025 - 20:00<br>Cat Unique –                                                                                               | 20.00€   |
| 1 × THE AWARD<br>jeudi 27/03/2025 - 20:00<br>Cat Unique –                                                                                               | 20.00€   |
| 1× MÉDÉE & JASON<br>mercredi 09/04/2025 - 20:00<br>Cat Unique -                                                                                         | 20.00€   |
| PRESTATIONS                                                                                                    |          |
| 1× Abonnement Classique                                                                                                    | 0.00 €   |
| MODE DE RETRAIT A retirer au guichet du théâtre                                                                                                    |          |
| TOTAL DE LA COMMANDE                                                                                                    | 60.00 €  |
| J'ai lu et j'accepte les conditions générales de vente - requis                                                                                         | COMMANDE |

Remplissez toutes vos informations bancaires et le tour est joué !

Vous recevrez une confirmation de votre commande par mail avec les modalités de réception de vos billets.

Gardez précieusement cette confirmation dans vos mails en cas de problème.

### Toute l'équipe du Théâtre Roger Barat vous remercie pour votre/vos abonnement(s) et vous souhaite une belle année théâtrale !